## Single Sign On (SSO) and CloudCME®

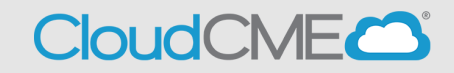

Instructions for users with Single Sign On (SSO) and CloudCME®

**Step 1**: Go to CloudCME® via your intranet or go to <u>https://ucsd.cloud-</u> <u>cme.com/default.aspx</u>

Step 2: Select Sign in with Single Sign On.

| UC San Diego Employees – Must Use S  | ingle-Sign-On (SSO) Credentials to Access Portal          |
|--------------------------------------|-----------------------------------------------------------|
| All Others - I                       | Login with Your Email                                     |
| SSO Login (UCSD/UCSDH Employees) 📤 📄 | Sign-In or Create Account (Non-UCSD/UCSDH Employees Only) |

**Step 3**: You will be redirected to UCSDs SSO login page. Enter your Employee credentials (username and password).

Signing on Using: Active Directory

| User name (or email address) |   |
|------------------------------|---|
| Password:                    |   |
| Reset passwo                 | a |
| Logir                        | 1 |

**Step 4**: After successfully logging in, you will be redirected to the CloudCME® homepage and automatically logged in.

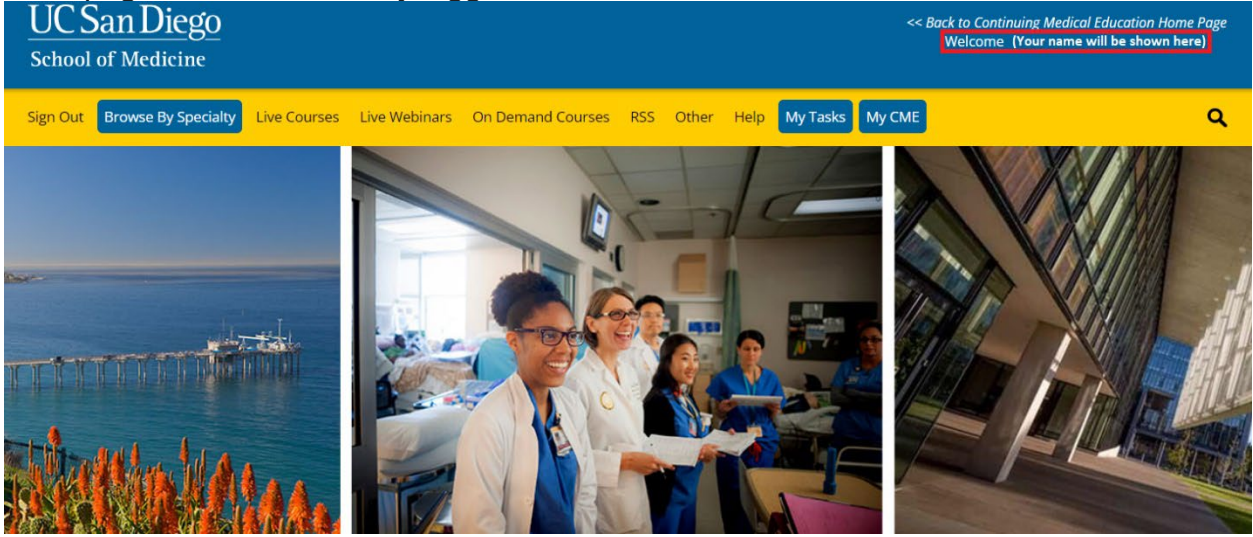